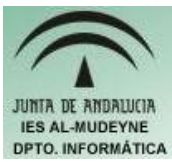

## INFORMÁTICA APLICADA (EJERCICIO) IES ALMUDEYNE DEPARTAMENTO DE INFORMÁTICA EVALUACIÓN: 1, EJERCICIO Nº: 12

- 1) Abrir OpenOffice y crear el archivo "ejercicio\_12\_texto.odt".
- 2) Escribir el siguiente texto:

## "Seguridad y mantenimiento

Una vez que tenemos instalado todo nuestro estudio con el ordenador en pleno rendimiento, sería una lástima que todo se viniese abajo por un un virus informático o un fallo técnico. Por lo que pueden ser importantes estos consejos:

• Hacer copias de seguridad.

• Protección para Internet. No puede faltar un buen antivirus que actualicemos constantemente. Y la sana costumbre de analizar con el antivirus archivos que descarguemos o que traigamos en disquetes, CD-ROM, etc."

- 3) La primera frase tendrá que tener el estilo "Encabezado 1" (En cuadro combinado "Aplicar estilo" de la barra de herramientas ).
- 4) El resto del texto tendrá el estilo "Cuerpo de texto".
- 5) Ahora se van a modificar los estilos predefinidos por el OpenOffice. Pulsar sobre el icono "Estilo y formato" situado justo a la izquierda de Aplicar estilos.
- 6) Seleccionar "Cuerpo de texto" en la nueva ventana que ha aparecido. Pulsar sobre el último icono "Nuevo estilo a partir de la selección" y seleccionar la opción que lleva el mismo nombre que el icono citado. Introducir como nuevo nombre de estilo "Cuerpo de texto 2"
- 7) Seleccionar el nuevo estilo y pulsar el botón derecho seleccionando "Modificar..."
- 8) En la nueva ventana indicar que el texto será "justificado", en cursiva, con tamaño 13, subrayado doble, borde de 1,0 puntos y tipo de letra "Al-Andalus". Aplicar este nuevo tipo de estilo al último párrafo del texto escrito anteriormente.
- 9) El estilo que se acaba de crear está solamente definido en el propio documento.
- 10) Crear un nuevo archivo "ejercicio\_12\_2\_texto.odt"
- 11) Ahora se va a cargar el estilo desarrollado en el primer archivo para usarlo en el nuevo.
- 12) Pulsar sobre el icono "Estilo y formato" situado justo a la izquierda de Aplicar estilos. Hacer clic en el último icono "Nuevo estilo a partir de selección", y seleccionar la opción "Cargar estilos...". Pulsar sobre botón "De archivo...". Buscar la ruta donde se creó el primer archivo y seleccionarlo. Podrás observar que se ha importado el estilo al otro archivo.
- 13) Escribir el siguiente texto en el archivo nuevo:

"Desfragmentar el disco duro. Es decir, juntar todos los trozos de un mismo archivo, que pueden haberse grabado en distintas zonas del disco duro. Así las labores de lectura y grabación son mucho más ágiles, puesto que cuando se está usando dicho archivo no gasta tanto tiempo leyendo sus datos dispersos por el disco."

14) Aplicar el estilo "Cuerpo de texto 2"